Janvier, février et mars 2023

# EDITO

EDU FLAS

La fiche **Edu Flash** est un document proposé par la commission numérique qui, dans le cadre de ses travaux, expérimente différents dispositifs pouvant intéresser l'ensemble des collègues en économie gestion.

trimestre

Commission Numérique Economie Gestion

ACADÉMIE DE STRASBOURG

Égalité Fratern

Nous vous proposerons ainsi à intervalles réguliers de faire un focus sur une ressource numérique qui pourrait éventuellement vous séduire.

# Ce trimestre-ci, un focus sur « Wooclap »

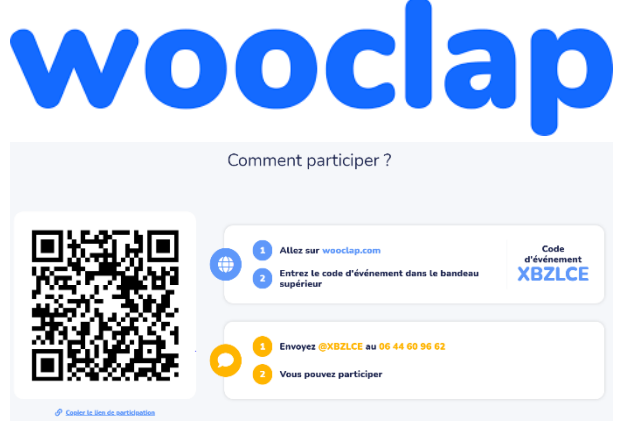

**Wooclap** est une application qui permet de créer rapidement un questionnaire afin d'interagir avec les élèves via un ordinateur, une tablette ou un smartphone. Il suffit pour cela de diffuser le QR-code ou de communiquer le code de l'évènement (questionnaire).

**Wooclap** propose ainsi une vingtaine de modèles pour créer son questionnaire : questions à choix multiples, échelle de Likert, sondage, trouvez sur l'image, nuage de mots, questions ouvertes, priorisation, ordonnancement, appariement, texte à trous, etc...

**Wooclap** offre gratuitement l'utilisation de sa plateforme aux professeurs du primaire et du secondaire.

**Grand avantage par rapport à Moodle :** il est plus simple d'accès et vous permet de partager vos productions entre collègues en diffusant simplement le code de partage. Vous pouvez ainsi mutualiser vos productions, les importer sur votre compte et les modifier selon vos besoins.

ATTENTION : il ne remplace pas Moodle puisqu'il ne se limite qu'à l'activité « Questionnaire ».

## Comment accéder à Wooclap ?

Il suffit d'aller sur le site de Wooclap et d'y créer un compte en cliquant en haut à droite sur **"s'inscrire"**. Un formulaire s'affiche ensuite vous demandant des précisions : *Nom, Prénom, si vous êtes enseignant, le niveau d'enseignement, etc...* 

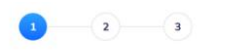

Quel est votre principal environnement de travail ?

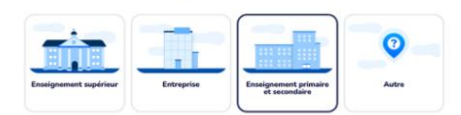

#### Informations sur votre compte

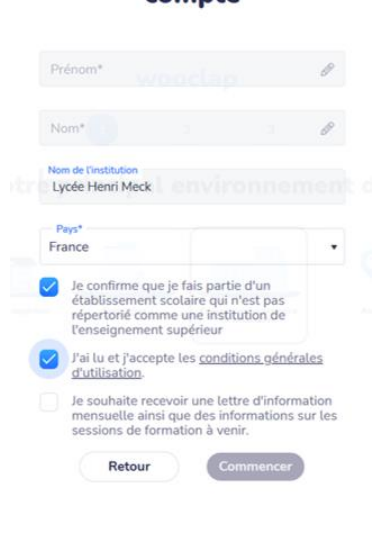

#### Lien vers le site : https://www.wooclap.com/fr/

**Conseil :** si vous êtes dans un lycée même en BTS, n'hésitez pas à cocher la case « enseignant du primaire et du secondaire ». Si vous cochez néanmoins « enseignant du supérieur » et si vous vous limitez à 30 participants, alors vous pourrez utiliser gratuitement les fonctionnalités de Wooclap (modèle du freemium).

A la suite de votre inscription, vous recevrez 2 mails :

- Le 1<sup>er</sup> pour vous souhaiter la bienvenue avec quelques liens utiles pour savoir utiliser Wooclap,
- Le 2<sup>ème</sup> pour confirmer votre adresse électronique

Lien vers le tutoriel vidéo : utiliser Wooclap en 3 étapes ! utiliser le QR-code suivant ou le lien ci-dessous : https://www.youtube.com/watch?v=TKSNSRNLinw&list=PLwsiSyjg8LpRfDGJ1OiKlc-9iSaXXmuYb&index=1

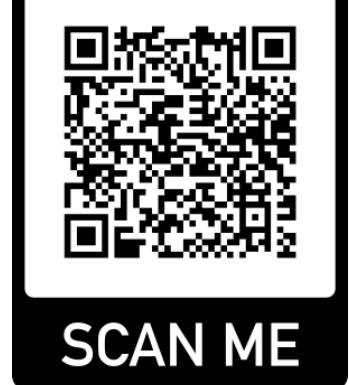

# Exemple d'exploitation de Wooclap sur le programme de 1<sup>ère</sup> en SDGN :

Dans cet exemple nous avons repris des notions du **Thème 3 Création de valeur et performance** et plus précisément de la **Question de Gestion 7** Peut-on mesurer la contribution de chaque acteur à la création de valeur ?

Nous vous proposons ici de faire le questionnaire à votre rythme avec différents modèles de questions possibles : échelle de Likert, légender une image, texte à trou, vrai ou faux et question ouverte.

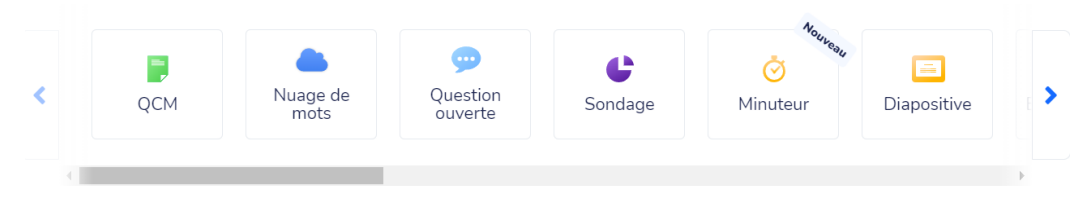

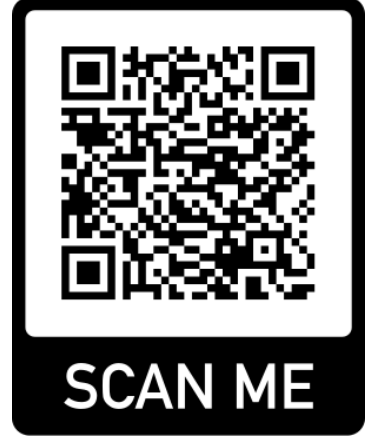

Vous pouvez au choix flasher le QR-code ou utiliser le lien ci-dessous : Lien : <u>https://app.wooclap.com/XBZLCE/questionnaires/63f2994619a75c1b57541d8d</u>

Dans le mode par défaut, vous gérez la vitesse d'avancement du questionnaire et pouvez visualiser en direct les résultats de vos élèves. Dans la Galerie d'exemple de Wooclap, vous trouverez d'autres exemples d'exploitations des différents outils.

## Comment partager vos questionnaires pour mutualiser vos travaux ?

Il suffit de transmettre le code de partage (pour permettre de télécharger votre travail : ne pas oublier de valider l'autorisation) ou d'inviter des collaborateurs (pour permettre de travailler directement sur votre questionnaire).

Dans les 2 cas, chaque personne pourra récupérer l'évènement (le questionnaire) sur son compte Wooclap en allant sur l'onglet « Importer un évènement »..

Une autre possibilité offerte par Wooclap : la possibilité de récupérer/importer des questionnaires créés sur Moodle en quelques clics.

Il suffit d'aller sur la Banque de questions et de sélectionner le questionnaire ou les questions que vous souhaitez exporter. L'export se fait au format .xml et l'import se fait directement sur Wooclap depuis l'onglet « Importer un évènement » en sélectionnant simplement la sauvegarde créée.

| Exporter des question                                    | ns vers un fichierø                                                                                          |
|----------------------------------------------------------|----------------------------------------------------------------------------------------------------|
| <ul> <li>Format de fichier</li> </ul>                    |                                                                                                    |
| 0                                                        | <ul> <li>O Format Aiken </li> <li>Format GIFT </li> <li>Format XHTML </li> <li>Format XML Moodle </li> </ul> |
| <ul> <li>Généraux</li> <li>Exporter catégorie</li> </ul> | Bacine pour Quiz · Si c'est érrit c'est vrai ?                                                               |
|                                                          | Z Exporter la catégorie dans le fichier Exporter le contexte dans le fichier                                 |
|                                                          | Exporter des questions vers un fichier                                                                       |

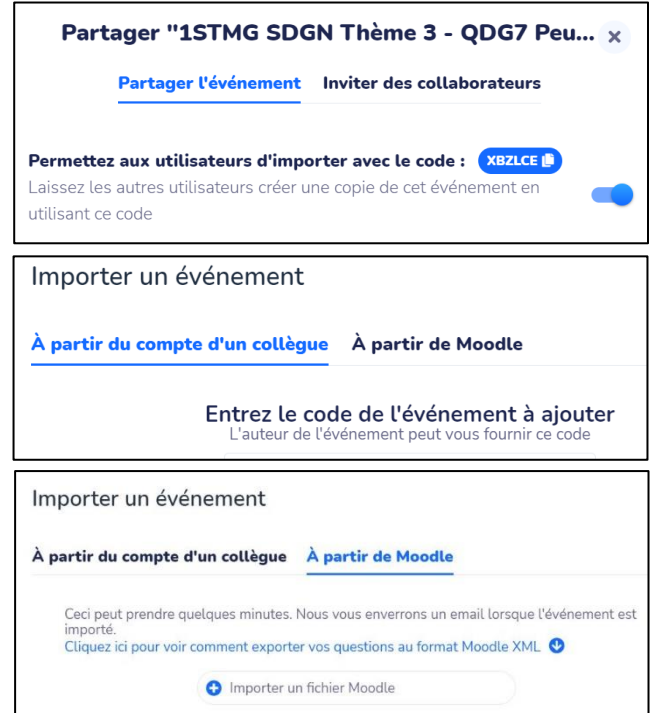

Pour plus d'informations sur la procédure d'export au format xml de Moodle, vous pouvez consulter l'aide proposée par Wooclap ou suivre le lien suivant :

https://docs.moodle.org/401/en/Export\_questions